# 1 – Acesse o site do Congresso: www.ibeas.org.br/congresso132 – Clique em Nova Inscrição

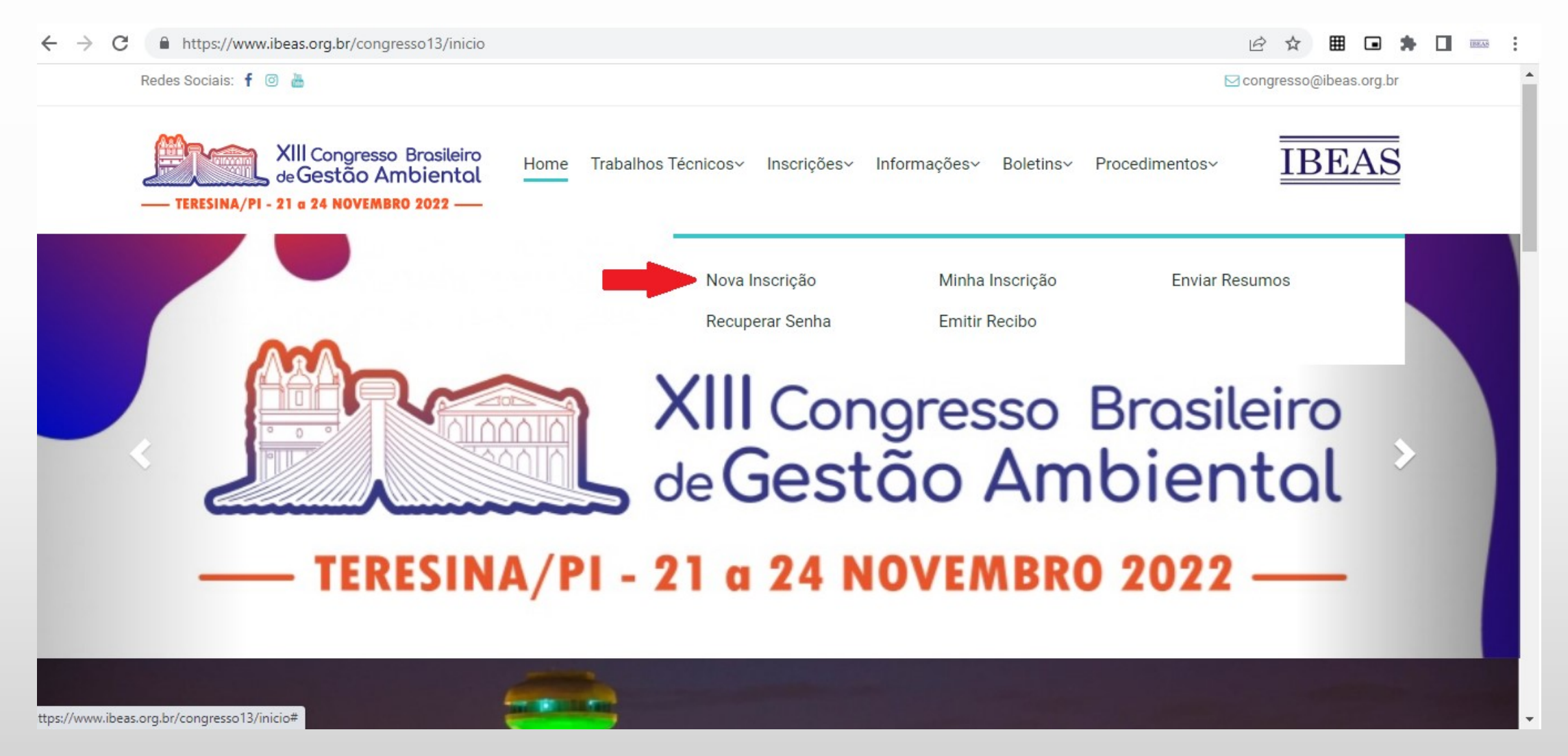

3 – Na página seguinte, verifique a sua Categoria, prazo para pagamento e valores
4 – Clique em "Clique aqui para se inscrever"

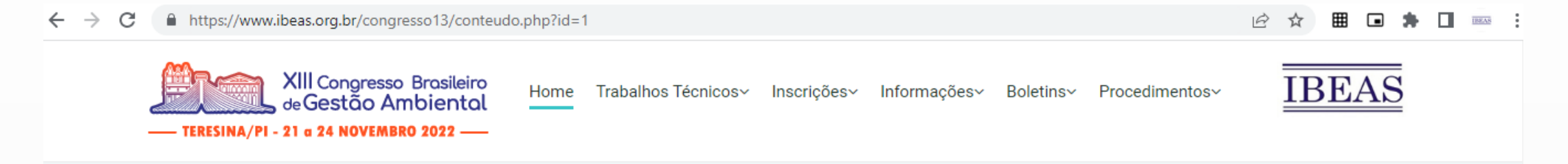

# Informações para Inscrição no Congresso

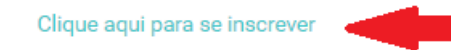

|                                                  | 1° VENCIMENTO  | 2° VENCIMENTO  | 3° VENCIMENTO        |
|--------------------------------------------------|----------------|----------------|----------------------|
|                                                  |                |                | Após 09/10/2022 e no |
| CATEGORIA                                        | Até 07/08/2022 | Até 09/10/2022 | Local do Evento      |
|                                                  |                |                | NOTA DE EMPENHO      |
|                                                  | R\$            | R\$            | R\$                  |
| Autor de Trabalho Técnico, Profissional de Nível | 350            | 400            | 450                  |
| Superior                                         | 550            | 400            | 400                  |
|                                                  | 1              | 1              |                      |

- 5 Digite os seus dados, não se esquecendo de selecionar a Categoria apropriada
- 6 Caso tenha participado de outros Congressos do IBEAS, voce pode recuperar os seus dados, a partir do CPF

| $\  \   \leftarrow \  \   \rightarrow \  \   G$ | https://www.ibeas.org.br/congresso13/conteudo.php?id=2                                                                                                    | <b>0</b> 7 | ☆ ⊞ 🖬 🖨 | IBEAS |   |  |  |  |  |  |
|-------------------------------------------------|----------------------------------------------------------------------------------------------------|------------|---------|-------|---|--|--|--|--|--|
| -                                               | XIII Congresso Brasileiro<br>de Gestão Ambiental Home Trabalhos Técnicos Inscrições Informações Boletins Procedim<br>— TERESINA/PI - 21 g 24 NOVEMBRO 2022 — | nentos~    | IBEAS   |       | • |  |  |  |  |  |
|                                                 | Inscrição                                                                                                    |            |         |       |   |  |  |  |  |  |
| c                                               | CPF:                                                                                                    |            |         |       |   |  |  |  |  |  |
|                                                 |                                                                                                    |            |         |       |   |  |  |  |  |  |
| f                                               | formato: xxx.xxx.xxx-xx Recuperar dados de congressos anteriores                                                                                             |            |         |       |   |  |  |  |  |  |
| N                                               | Nome:                                                                                                    |            |         |       |   |  |  |  |  |  |
|                                                 |                                                                                                    |            |         |       |   |  |  |  |  |  |
| F                                               | RG:                                                                                                    |            |         |       |   |  |  |  |  |  |
|                                                 |                                                                                                    |            |         |       | - |  |  |  |  |  |

7 – Sendo sua Categoria <u>Estudante de curso técnico ou de graduação</u>, deverá ser preenchido o nome do Curso e a Universidade e deverá ser inserido um arquivo em que conste a comprovação de estudante (arquivo em jpg ou pdf)

| C https://www.ibeas.org.br/congresso13/conteudo.php?id=2 |              |                    | 07 | È | ☆ | ⊞ |   | <b>*</b> E | 188 |  |
|----------------------------------------------------------|--------------|--------------------|----|---|---|---|---|------------|-----|--|
| Nome:                                                    |              |                    |    |   |   |   |   |            |     |  |
|                                                          |              |                    |    |   |   |   |   |            |     |  |
| RG:                                                      |              |                    |    |   |   |   |   |            |     |  |
|                                                          |              |                    |    |   |   |   |   |            |     |  |
| Categoria:                                               |              |                    |    |   |   |   |   |            |     |  |
| Autor de Trabalho Técnico, Estudante de Cursos Técnicos  | ou Graduação |                    |    |   |   |   | ~ |            |     |  |
| Curso:                                                   |              |                    |    |   |   |   |   | ,          |     |  |
|                                                          |              |                    |    |   |   |   |   |            |     |  |
| Universidade:                                            |              |                    |    |   |   |   |   |            |     |  |
|                                                          |              |                    |    |   |   |   |   |            |     |  |
| Inserir comprovante ou declaraçãoo de matrícula          |              |                    |    |   |   |   |   |            |     |  |
| Escolher arquivo Nenhum arquivo escolhido                |              |                    |    |   |   |   |   |            |     |  |
| Apenas serão aceitos arquivos em jpg ou pdf              |              |                    |    |   |   |   |   |            |     |  |
| Cidade:                                                  |              | Estado:            |    |   |   |   |   |            |     |  |
|                                                          |              |                    |    |   |   |   |   |            |     |  |
| Telefone(com DDD):                                       |              | Celular (com DDD): |    |   |   |   |   |            |     |  |
|                                                          |              |                    |    |   |   |   |   |            |     |  |

8 – Sendo sua Categoria <u>Estudante de pós-graduação</u>, deverá ser preenchido o nome do Curso e a Universidade e inserir um arquivo em que conste a comprovação de estudante (arquivo em jpg ou pdf)

| ,                                                                                                    |                                               | • 🖻 🖈 | ⊞ C |   |  |
|----------------------------------------------------------------------------------------------------|-----------------------------------------------|-------|-----|---|--|
| Nome:                                                                                                    |                                               |       |     |   |  |
|                                                                                                    |                                               |       |     |   |  |
| RG:                                                                                                    |                                               |       |     |   |  |
|                                                                                                    |                                               |       |     |   |  |
|                                                                                                    |                                               |       |     |   |  |
| Categoria:                                                                                                    |                                               |       |     |   |  |
| Autor de Trabalho Técnico, Prof. Nível Médio, Estudan                                                                                                    | ntes de Pós-Graduação (Espec., Mest. e Dout.) |       |     | ~ |  |
| Programa de Pós Graduação:                                                                                                    |                                               |       |     |   |  |
| ,<br>,                                                                                                    |                                               |       |     |   |  |
|                                                                                                    |                                               |       |     |   |  |
|                                                                                                    |                                               |       |     |   |  |
| Universidade:                                                                                                    |                                               |       |     |   |  |
| Universidade:                                                                                                    |                                               |       |     |   |  |
| Universidade:<br>Inserir comprovante ou declaração de matrícula                                                                                                    |                                               |       |     |   |  |
| Universidade:<br>Inserir comprovante ou declaração de matrícula<br>Escolher arquivo Nenhum arquivo escolhido                                                                                 |                                               |       |     |   |  |
| Universidade:<br>Inserir comprovante ou declaração de matrícula<br>Escolher arquivo Nenhum arquivo escolhido<br>Apenas serão aceitos arquivos em jpg ou pdf                                  |                                               |       |     |   |  |
| Universidade:<br>Inserir comprovante ou declaração de matrícula<br>Escolher arquivo Nenhum arquivo escolhido<br>Apenas serão aceitos arquivos em jpg ou pdf<br>Cidade:                       | Estado:                                       |       |     |   |  |
| Universidade:<br>Inserir comprovante ou declaração de matrícula<br>Escolher arquivo Nenhum arquivo escolhido<br>Apenas serão aceitos arquivos em jpg ou pdf<br>Cidade:                       | Estado:                                       |       |     |   |  |
| Universidade:<br>Inserir comprovante ou declaração de matrícula<br>Escolher arquivo Nenhum arquivo escolhido<br>Apenas serão aceitos arquivos em jpg ou pdf<br>Cidade:<br>Telefone(com DDD): | Estado:<br>Celular (com DDD):                 |       |     |   |  |

9 – Sendo sua Categoria <u>Profissional de Nível Médio</u>, deverá ser preenchido o nome do Curso (no campo Programa de Pós Graduação) e o nome da Escola (no campo Universidade), além de um arquivo em que conste a comprovação Profissional em um cargo de nível médio (exemplo: Declaração da empresa em que trabalha)

| $\rightarrow$ C | https://www.ibeas.org.br/congresso13/conteudo.php?id=2                        |                       | 07 | e 1 | \$<br>⊞ ( | • | • | IBEAS |  |
|-----------------|-------------------------------------------------------------------------------|-----------------------|----|-----|-----------|---|---|-------|--|
|                 | Nome:                                                                         |                       |    |     |           |   |   |       |  |
|                 |                                                                               |                       |    |     |           |   |   |       |  |
|                 | RG:                                                                           |                       |    |     |           |   |   |       |  |
|                 |                                                                               |                       |    |     |           |   |   |       |  |
|                 | Categoria:                                                                    |                       |    |     |           |   |   |       |  |
|                 | Autor de Trabalho Técnico, Prof. Nível Médio, Estudantes de Pós-Graduação (Es | spec., Mest. e Dout.) |    |     |           | ~ |   |       |  |
|                 | Programa de Pós Graduação:                                                    |                       |    |     |           |   |   |       |  |
|                 | Técnico em Gestão Ambiental                                                   |                       |    |     |           |   |   |       |  |
|                 | Universidade:                                                                 |                       |    |     |           |   |   |       |  |
|                 | SENAC                                                                         |                       |    |     |           |   |   |       |  |
|                 | Inserir comprovante ou declaração de matrícula                                |                       |    |     |           |   | , |       |  |
|                 | Escolher arquivo Nenhum arquivo escolhido                                     |                       |    |     |           |   |   |       |  |
|                 | Apenas serão aceitos arquivos em jpg ou pdf                                   |                       |    |     |           |   |   |       |  |
|                 | Cidade:                                                                       | Estado:               |    |     |           |   |   |       |  |
|                 |                                                                               |                       |    |     |           |   |   |       |  |
|                 | Telefone(com DDD):                                                            | Celular (com DDD):    |    |     |           |   |   |       |  |
|                 |                                                                               |                       |    |     |           |   |   |       |  |

#### 10 – Selecionar a forma de pagamento: Depósito/Transferência/PIX ou Nota de Empenho

| $\leftarrow \   \rightarrow \   G$ | https://www.ibeas.org.br/congresso13/conteudo.php?id | 1=2               |                                               | <b>0-</b> | * *                               | ⊞      |   | • • | IBRAS |
|------------------------------------|------------------------------------------------------|-------------------|-----------------------------------------------|-----------|-----------------------------------|--------|---|-----|-------|
|                                    |                                                      |                   |                                               |           |                                   |        |   |     |       |
|                                    | E-mail:                                              |                   |                                               |           |                                   |        |   |     |       |
|                                    |                                                      |                   |                                               |           |                                   |        |   |     |       |
|                                    | Confirmar E-mail:                                    |                   |                                               |           |                                   |        |   |     |       |
|                                    |                                                      |                   |                                               |           |                                   |        |   |     |       |
|                                    | Senha:                                               |                   |                                               |           |                                   |        |   |     |       |
|                                    |                                                      |                   |                                               |           |                                   |        |   |     |       |
|                                    | Confirmar Senha:                                     |                   |                                               |           |                                   |        |   |     |       |
|                                    |                                                      |                   |                                               |           |                                   |        |   |     |       |
|                                    | Forma de Pagamento:                                  |                   |                                               |           |                                   |        |   |     |       |
|                                    | Selecione                                            |                   |                                               |           |                                   |        | ~ |     |       |
|                                    | Selecione                                            |                   |                                               |           |                                   |        |   |     |       |
|                                    | Depósito/Transferência/Pix                           |                   |                                               |           |                                   |        |   |     |       |
|                                    |                                                      |                   |                                               |           |                                   |        |   |     |       |
|                                    | Promoção                                             | Apoio             | Patrocínio                                    |           |                                   |        |   |     |       |
|                                    | IDDAG                                                |                   |                                               |           | DE/                               |        |   |     |       |
|                                    | IBEAS                                                | INSTITUTO FEDERAL | Conseiho Federal de Engenharia<br>e Agronomia | Conselhoe | Regionais de Enger<br>e Agronomia | sharia |   |     |       |
|                                    | Instituto Brasheiro de Estudos                       | Piauí             |                                               |           |                                   |        |   |     |       |

11 – No caso de pagamento através de Nota de Empenho, deverá ser inserida o arquivo contendo a <u>Nota de Empenho</u> ou uma <u>Declaração</u>, fornecida pelo Setor Responsável da Universidade, informando que a NE será emitida

| → C https://www.ibeas.org.br/congresso13/conteudo.php?id=2 | 07 | Ê | ☆ | ⊞ |   | * C | IBEAS |
|------------------------------------------------------------|----|---|---|---|---|-----|-------|
|                                                            |    |   |   |   |   |     |       |
| E-mail:                                                    |    |   |   |   |   |     |       |
|                                                            |    |   |   |   |   |     |       |
| Confirmar E-mail:                                          |    |   |   |   |   |     |       |
|                                                            |    |   |   |   |   |     |       |
| Senha:                                                     |    |   |   |   |   |     |       |
|                                                            |    |   |   |   |   |     |       |
| Confirmar Senha:                                           |    |   |   |   |   |     |       |
|                                                            |    |   |   |   |   |     |       |
| Forma de Pagamento:                                        |    |   |   |   |   |     |       |
| Nota de empenho                                            |    |   |   |   | ~ |     |       |
|                                                            |    |   |   |   |   |     |       |
| Inserir nota de empenho                                    |    |   |   |   |   |     |       |
| Escolher arquivo Nenhum arquivo escolhido                  |    |   |   |   |   |     |       |
| Apenas ser�o aceitos arquivos em jpg ou pdf<br>Enviar      |    |   |   |   |   |     |       |
|                                                            |    |   |   |   |   |     |       |

12 – Após preencher todos os dados, definir uma senha e selecionar a Forma de Pagamento, clique em "Enviar Inscrição"

| $\leftrightarrow$ $\rightarrow$ G | https://www.ibeas.org.br/congresso13/conteudo.php?id | =2       |            | • 🖻 🖈 🏛 🖬 🔋 |  |
|-----------------------------------|------------------------------------------------------|----------|------------|-------------|--|
|                                   |                                                      |          |            |             |  |
|                                   | E-mail:                                              |          |            |             |  |
|                                   | congresso@ibeas.org.br                               |          |            |             |  |
|                                   | Confirmar E-mail:                                    |          |            |             |  |
|                                   | congresso@ibeas.org.br                               |          |            |             |  |
|                                   | Senha:                                               |          |            |             |  |
|                                   | •••••                                                |          |            |             |  |
|                                   | Confirmar Senha:                                     |          |            |             |  |
|                                   | •••••                                                |          |            |             |  |
|                                   | Forma de Pagamento:                                  |          |            |             |  |
|                                   | Depósito/Transferência/Pix                           |          |            | ~           |  |
|                                   |                                                      | Enviar   |            |             |  |
|                                   |                                                      | <b>_</b> |            |             |  |
|                                   | Promoção                                             | Apoio    | Patrocínio |             |  |
|                                   | IBEAS<br>Instituto Brasileiro de Estudos             |          |            |             |  |

13 – Confira se todos os dados estão corretos e clique em "Finalizar Inscrição"
14 – A página seguinte apresenta os procedimentos para confirmação da inscrição

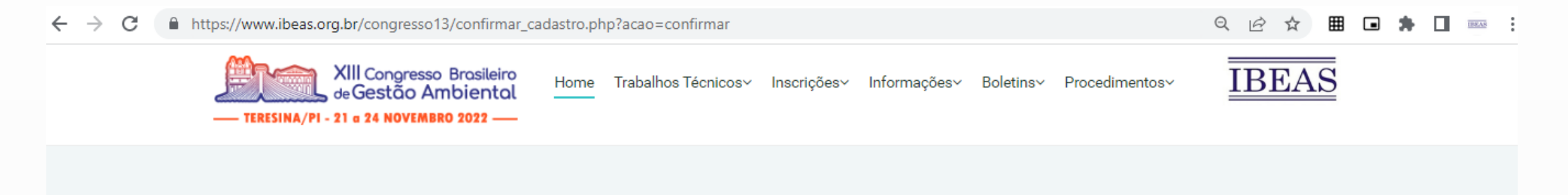

# Finalizar Inscrição

Sua inscrição foi concluída com sucesso. Para que a inscrição seja confirmada, solicitamos que seja feito um depósito, transferência bancária (TED) ou PIX para a seguinte conta: Banco: Sicredi Agência: 3022 Conta Corrente: 39768-7 CNPJ: 03.756.684/0001-44 Nome do Favorecido: Instituto Brasileiro de Estudos Ambientais e de Saneamento Chave PIX: 03.756.684/0001-44 Valor: R\$ 350,00 Vencimento: 07/08/2022 ATENÇÃO: PRAZO MÁXIMO PARA DEPÓSITO/TRANSFERÊNCIA/PIX: 07/08/2022 Após este procedimento, solicitamos que envie o comprovante através deste email: ibeas@ibeas.org.br Clique aqui para imprimir sua Ficha de Confirmação de Inscrição.

#### 15 – Você também receberá um email de confirmação com os procedimentos para confirmação da inscrição

|                                                                                                    | i ⊖2 ÷ IBE                                                                                                    | AS - Inscricao XIII Congresso Brasileiro de Gest                                                                                                    | tao Ambiental - Inscricao: 29                          | i - Mensagem (HTML)                                | ?                            | 困 – ₽   |
|----------------------------------------------------------------------------------------------------|----------------------------------------------------------------------------------------------------|----------------------------------------------------------------------------------------------------|--------------------------------------------------------|----------------------------------------------------|------------------------------|---------|
| ि Ignorar                                                                                                    | Responder Responder Encaminhar I Mais -<br>a Todos                                                                                                    | Caixa de Entrada Gerente<br>E Email de Equipe Concluído<br>Responder e Ex Y Criar                                                                                   | A Nover B Ações ▼                                      | Marcar como Categorizar Acompanhamento<br>Não Lida | Traduzir<br>Selecionar *     | Zoom    |
| Para ibeas@ibeas.org.br                                                                                                    | essponder<br>8:05<br>org.br<br>o XIII Congresso Brasileiro de Gestao Ambiental - In:                                                                                                    | scricao: 29                                                                                                    | iai Mover                                              | i Marcas T≆                                        | Eaiçao                       | 200M    |
| IBEAS - Inscrição XII<br>Prezado(a) Senhor(a)<br>Recebemos o pedido d<br>PIX para a seguinte con<br>Banco: Sicredi<br>Agência: 3022<br>Conta Corrente: 39768<br>CNPJ: 03.756.684/000<br>Nome do Favorecido: 1<br>Chave PIX: 03.756.684<br>Valor: R\$ 350,00<br>Vencimento: 07/08/202<br>ATENÇÃO: PRAZO 1<br>Após este procediment | I Congresso Brasileiro de Gestão Ambient<br>e inscrição para o XIII Congresso Brasileir<br>nta:<br>-7<br>1-44<br>Instituto Brasileiro de Estudos Ambientais<br>4/0001-44<br>22<br>MÁXIMO PARA DEPÓSITO/TRANSFE<br>to, solicitamos que envie o comprovante atr | al - Inscrição: 29<br>o de Gestão Ambiental. Para que a ins<br>e de Saneamento<br>RÊNCIA: 07/08/2022 (após esta data<br>avés deste email: <u>ibeas@ibeas.org.br</u> | scrição seja confirmada,<br>1, o valor será alterado). | , solicitamos que seja feito um depósito o         | ou transferência bancária (1 | TED) ou |
| Seguem abaixo os dado<br>Inscrição: 29<br>Nome:<br>RG:<br>CPF:                                                                                                    | os de seu cadastro:                                                                                                    |                                                                                                    |                                                        |                                                    |                              |         |

16 – Caso voce tenha hotmail ou gmail, verifique em sua caixa de anti-spam se o email não foi enviado para lá.

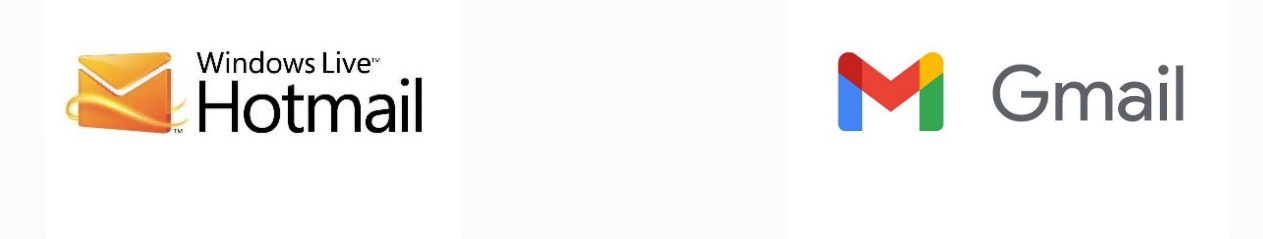

17 – Tendo dúvidas, entre em contato com congresso@ibeas.org.br